# SAIC Wireless Set-Up Laptop and Mobile Devices

#### MacOS:

Process requires Internet Connection: SAIC Guest, Hot Spot, or Off-Campus Network

- 1) Open Safari
- 2) Visit mobile.saic.edu
- 3) Enter ARTIC/SAIC username and password

4) Click the check box to acknowledge that you have read and understood the SAIC Acceptable Use Policy, then the red button to Download the artic.mobileconfig file

5) Double click the file, now located in the downloads folder to begin installation.

6) To open and install the profile using macOS 12 Monterey or earlier, launch System Preferences > Profiles > SAIC Wireless 2015.

If you are using the macOS 13 Ventura or newer, open the System Settings and search for "Profiles" and open SAIC Wireless 2015

7) During the profile installation click "Continue" or "Install" twice to advance through the installation

8) Enter ARTIC/SAIC username and password once more and click "Install" to complete

9) You will then be prompted for your computer's login password

10) You should now be connected to wireless.artic.edu

### iOS:

Process requires Internet Connection: SAIC Guest, Hot Spot or Cellular Data

- 1) Launch Safari
- 2) Visit mobile.saic.edu
- 3) Enter ARTIC/SAIC username and password

4) Click the check box to acknowledge that you have read and understood the SAIC Acceptable Use Policy, then click the red "Here to Download" button

5) A profile will download to your device in Settings > General > VPN & Device Management

6) Open the SAIC Wireless Profile and Select "Install" twice. You may be prompted for your iPhone's passcode to install. You will then be prompted for your ARTIC/SAIC username and password again and then you will connect

7) When you see the WI-FI icon 🗢 at the top of your phone, you are connected to wireless.artic.edu

## Android:

- 1) Open the settings menu
- 2) Select "Network & Internet", then "Wi-Fi", then "wireless.artic.edu"
- 3) Expand "Advanced Options" if necessary
- 4) In the "Domain" field, enter "wireless.artic.edu"
- 5) Select the EAP method "TTLS"
- 6) Select the Phase 2 setting "PAP"
- 7) If available, the CA certificate setting should be "Use System Cert"
- 8) If available, the Online Certificate setting should be "Do Not Validate"
- 9) Enter your ARTIC/SAIC username and password under "Identity" and "Password", ignore the field
- titled "Anonymous Identity", then click "Connect"
- 10) You should now be connected to wireless.artic.edu

### Windows:

- 1) Expand your network settings menu from the menu bar
- 2) Select wireless.artic.edu and un-check Auto-Join
- 3) Enter your ARTIC/SAIC username and password, then click "Connect"
- 4) Once you are connected to wireless.artic.edu, turn Auto-Join back on
- 5) You should now be connected to wireless.artic.edu

If you continue to have issues connecting to wireless.artic.edu please contact the CRIT Help Desk for assistance.

MC905 112 S. Michigan Ave room 905 / Phone: 312.345.3535 / M-F 8:30-5:00